GOVERNO DO ESTADO DO ESPÍRITO SANTO SECRETARIA DE ECONOMIA E PLANEJAMENTO – SEP INSTITUTO JONES DOS SANTOS NEVES – IJSN

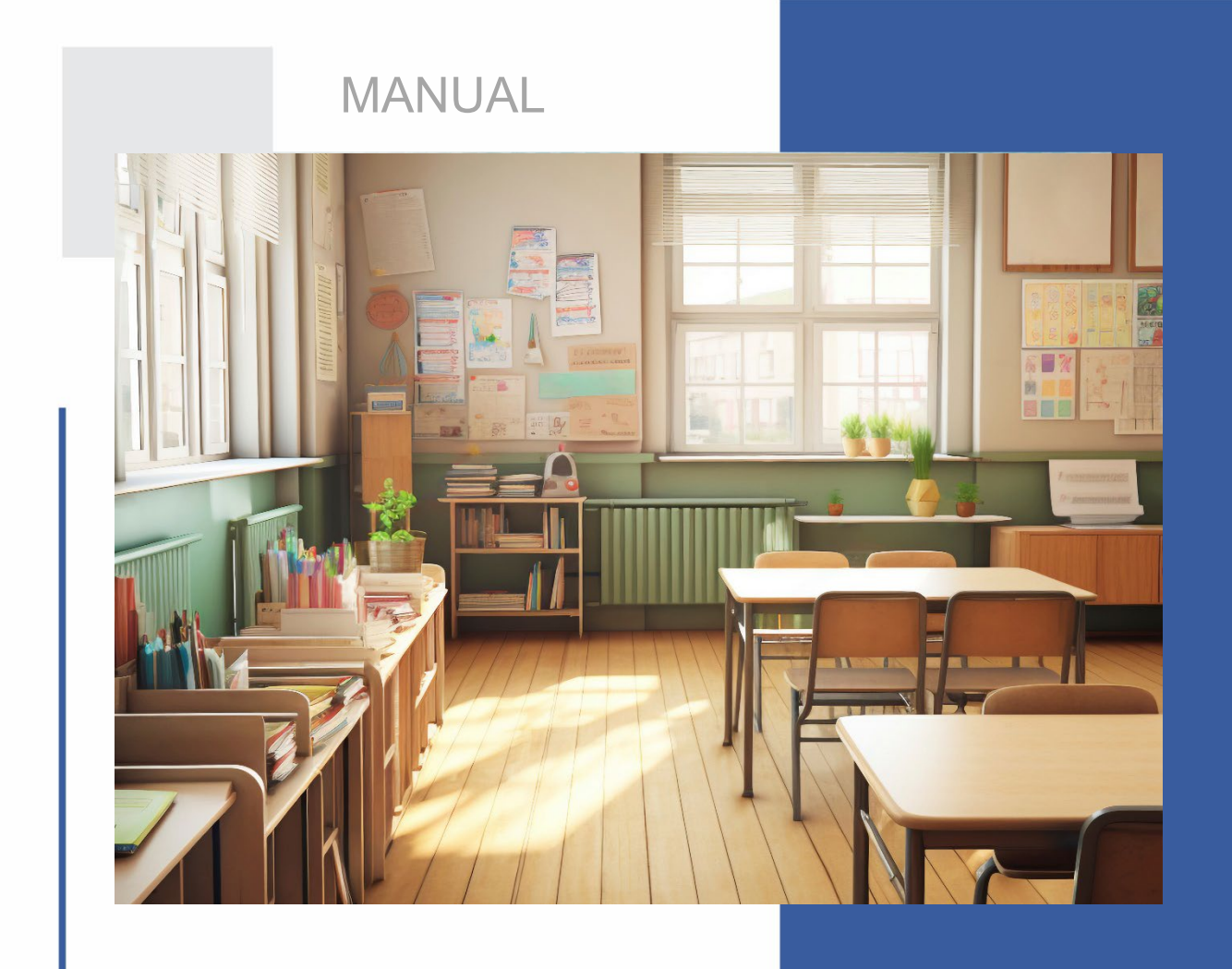

# Preditor do Abandono Escolar

Manual do pacote em R PreditorIJSN

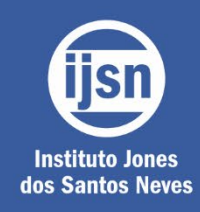

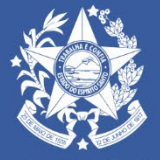

GOVERNO DO ESTADO DO ESPÍRITO SANTO

Dezembro de 2024

#### **GOVERNO DO ESTADO DO ESPÍRITO SANTO**

José Renato Casagrande

#### **VICE-GOVERNADORIA**

Ricardo Ferraço

## SECRETARIA DE ECONOMIA E PLANEJAMENTO - SEP

Álvaro Rogério Duboc Fajardo

#### **INSTITUTO JONES DOS SANTOS NEVES – IJSN**

Diretor Presidente Pablo Silva Lira

Diretoria de Estudos e Pesquisas Pablo Medeiros Jabor

Diretoria de Integração e Projetos Especiais Antonio Ricardo Freislebem da Rocha

> Diretoria de Gestão Administrativa Katia Cesconeto de Paula

> > Coordenação Geral Kiara de Deus Demura

Elaboração Guilherme Armando de Almeida Pereira – Pesquisador Bolsista (Fapes) Kiara de Deus Demura

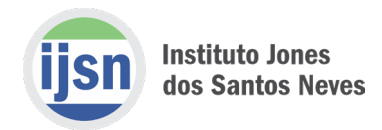

# Sumário

| 1. Introdução                             | 4 |
|-------------------------------------------|---|
| 2. Instalação                             | 4 |
| 3. Como organizar os seus bancos de dados | 6 |
| 4. Exemplo                                | 7 |
| Referências                               | 9 |

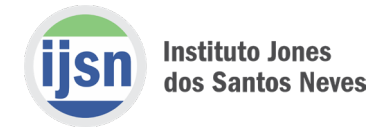

# 1. Introdução

O objetivo deste documento é apresentar as principais funcionalidades do preditor do abandono das escolas estaduais do Espírito Santo (**PreditorIJSN**). Esse pacote, desenvolvido em *R*, é um produto da parceria entre o Instituto Jones do Santos Neves (IJSN), Secretaria de Estado da Educação (SEDU) e Fundação de Amparo à Pesquisa e Inovação do Espírito Santo (FAPES) – Estudos Educacionais, a fim de auxiliar a gestão da SEDU na prevenção ao abandono escolar.

No total cinco modelos distintos estão disponíveis: i) regressão logística com lasso; (ii) regressão logística com *ridge*; (iii) regressão logística com *elastic-net*; (iv) naive Bayes Gaussiano e, (v) redes neurais artificiais (*feedforward neural network*). Maiores detalhes sobre a formulação matemática dessas ferramentas podem ser encontrados em Hastie, Tibshirani e Friedman (2009), Venables e Ripley (2002) e James et al. (2013).

Adicionalmente, dois métodos de pré-processamento para balanceamento da amostra estão disponíveis: (i) *downsample* e (ii) *synthetic minority oversampling technique* (SMOTE). Neste caso, recomenda-se as referências Chawla et al. (2002) e Fernández et al. (2018).

Esta ferramenta utiliza como suporte os pacotes *caret* (KUNH, 2008), *tidyverse* (WICKHAM et al., 2019), *ROCR* (SING et al. 2005), *performanceEstimation* (TORGO, 2014) e *ggpubr* (KASSAMBARA, 2023).

A seguir, são apresentados os procedimentos para instalação, considerando a utilização do ambiente de desenvolvimento integrado (*integrated development environment* – IDE) *RStudio*, bem como as instruções para a organização dos bancos de dados. Por fim, um exemplo é realizado para previsão de uma série hipotética do ensino médio.

# 2. Instalação

#### Passo 1: Instalando os pacotes auxiliares

Para que o **PreditorIJSN** funcione corretamente é necessário que o usuário tenha instalado previamente os seguintes pacotes auxiliares em sua máquina: *caret*, *tidyverse*, *ROCR*, *performanceEstimation e ggpubr*. Esta ação precisa ser realizada apenas uma única vez.

Para realizar a instalação, execute as seguintes linhas de comando:

```
#
install.packages("caret")
install.packages("tidyverse")
install.packages("ROCR")
```

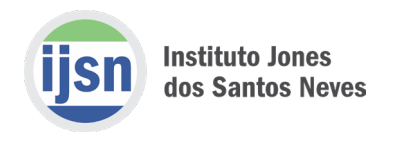

```
install.packages("performanceEstimation")
install.packages("ggpubr")
#
```

#### Passo 2: Instalando o PreditorIJSN

Há duas formas de instalar o preditor. A primeira maneira é com o auxílio do *mouse* do computador. Para isso vá em *Install*. Em *Install from*, selecione "Package Archive File (.zip; .tar.gz)". Por fim, por meio do *Browse* você deve procurar o arquivo do preditor em seu computador. A Figura 1 ilustra esse procedimento.

| Environn | ent History     | Connections T        | utorial      |               |        |         |            |
|----------|-----------------|----------------------|--------------|---------------|--------|---------|------------|
| 📹 🖷      | 📰 Import Da     | taset 🔹 🌏 145 N      | 11B - 🖌 🎸    |               |        |         | Grid - C - |
| R - 1    | Global Enviror  | nment •              |              |               |        | Q,      |            |
| Nan      | ne -            | 🔺 Туре               | Length       | Size          | Value  |         |            |
|          |                 |                      |              |               |        |         |            |
|          |                 |                      | Environme    | ent is emoty  |        |         |            |
|          |                 |                      |              |               |        |         |            |
| Ind      | all Packaner    |                      |              |               |        |         |            |
|          | aii Fackayes    |                      |              |               |        |         |            |
| Ins      | tall from:      |                      |              |               |        |         |            |
| P        | ackage Archive  | File (.zip; .tar.gz) |              |               | ~      |         |            |
| Pa       | kage archive:   |                      |              | ×             |        |         |            |
|          | /Downloads/F    | PreditorIJSN_2.0.0   | 0.0000.zip   | Brow          | /se    |         |            |
| Inc      | tall to Library |                      | -            | _             |        |         |            |
| C        | /Users/guilherr | ne.pereira/Docum     | ents/R/win-I | ibrary/4.1 [D | efai 🗸 |         |            |
|          |                 |                      |              |               |        |         |            |
|          |                 |                      |              |               |        |         |            |
|          |                 |                      | Install      | Ca            | ncel   |         |            |
|          |                 |                      |              |               |        |         |            |
|          |                 |                      |              |               |        |         |            |
| Files    | Padrage         | r Holo Viewo         | Presenta     | tion          |        |         |            |
|          |                 | s nep viewe          | Flesenta     | uon           |        | 0       |            |
| Insta    | inc poale       | Description          |              |               |        | Version | Ň          |
| User Lib | rary            |                      |              |               |        |         |            |
| abi      | nd              | Combine Mu           | Itidimensio  | nal Arrays    |        | 1.4-5   |            |

#### Figura 1 – Instalando o pacote PreditorIJSN

Elaboração: Estudos Educacionais/IJSN.

A segunda opção utiliza o comando:

```
#
install.packages("~/Local_do_pacote/PreditorIJSN_3.0.0.0000.zip", repo
s = NULL, type = "source")
#
```

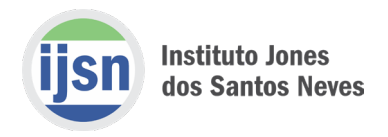

Vale a pena observar que o diretório declarado na função install.packages(~/Local\_do\_pacote/...)" deve conter o arquivo original do *PreditorIJSN*.

#### Passo 3: Carregando o pacote PreditorIJSN

Uma vez instalados os pacotes, devemos carregá-los por meio do seguinte comando:

```
#
library(PreditorIJSN)
#
```

# 3. Como organizar os seus bancos de dados

O pacote disponibiliza quatro bancos de dados fictícios, sendo dois para o ensino médio e dois para o ensino fundamental. Assim, o usuário pode visualizar como os seus bancos devem ser elaborados. Os bancos presentes no pacote podem ser acessados ao digitar:

```
#
data(dados2021_EF)
data(dados2022_EF)
data(dados2021_EM)
data(dados2022_EM)
#
```

Os bancos de dados para a previsão podem conter diversas variáveis, não sendo restritos às variáveis presentes nos bancos ilustrativos. Contudo, algumas especificações devem ser respeitadas:

- (i) As linhas representam os estudantes;
- (ii) As colunas indicam as variáveis;
- (iii) As variáveis devem ser, obrigatoriamente, do tipo *factor* para as variáveis qualitativas e do tipo *numeric* para as variáveis quantitativas;
- (iv) A variável que indica o abandono (quando pertinente) deve ser denominada como abandono e possuir o seguinte código: (i) abandono=1, corresponde ao abandono; (ii) abandono=0, corresponde ao não abandono;
- (v) É mandatório que a variável que identifica o aluno seja nomeada como CD\_INEP\_ALUNO;
- (vi) É obrigatória a presença de uma variável denominada ID\_ETAPA\_MATRICULA, para indicar a série em análise. Esta é uma variável do tipo factor com códigos variando de 1 (1º ano do ensino fundamental) até 9 (9º ano do ensino

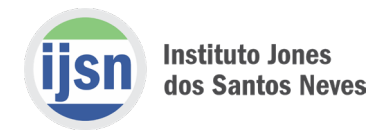

fundamental). Os níveis dessa variável podem ser alterados de acordo com o interesse do usuário. Caso o banco de dados seja relativo ao ensino médio, esta variável possuirá 3 níveis;

- (vii) É obrigatório que o banco de dados contenha a variável *CD\_INEP\_ESC* indicando o código INEP da escola ou equivalente;
- (viii) É obrigatório que o banco contenha a variável *NOME\_ESCOLA* designando o nome da escola.

Em suma, independentemente do número de variáveis que os bancos de dados possuam, é mandatório que as seguintes variáveis estejam presentes e nomeadas exatamente como apresentadas: *abandono* (apenas para o banco de dados utilizado na estimação), *CD\_INEP\_ALUNO*, *ID\_ETAPA\_MATRICULA*, *CD\_INEP\_ESC* e *NOME\_ESCOLA*.

A Figura 2 ilustra como os bancos devem estar organizados. É recomendado também que não haja dados faltantes (NA) em seus bancos, pois o pacote não realiza qualquer procedimento para preenchimento dos mesmos.

| +  | ↓ A T Filter |               |                      |                          |                          |         |           |                    |
|----|--------------|---------------|----------------------|--------------------------|--------------------------|---------|-----------|--------------------|
|    | 🗘 abandono 🗘 | CD_INEP_ALUNO | ID_ETAPA_MATRICULA 🗘 | CD_INEP_ESC <sup>‡</sup> | NOME_ESCOLA <sup>‡</sup> | IDADE 🗘 | TP_SEXO 🗘 | NOTA_ESCOLA_TRI1PT |
| 2  | 1 1          | 1111          | 6                    | 1750                     | Sao Jose                 | 19      |           | 14.21503           |
|    | 2 1          | 1113          |                      | 1310                     | Maestro Guerra Peixe     | 19      | М         | 19.76923           |
|    | 3 1          | 1115          | 4                    | 1860                     | Canarinhos               | 19      | М         | 12.77670           |
|    | 4 1          | 1116          | 8                    | 1310                     | Maestro Guerra Peixe     | 19      | М         | 15.41554           |
|    | 5 1          | 1117          |                      | 1860                     | Canarinhos               | 23      |           | 22.60502           |
|    | 5 1          | 1119          | 5                    | 1640                     | Ipiranga                 | 20      |           | 18.32938           |
| 12 | 7 1          | 1121          | 4                    | 1860                     | Canarinhos               | 19      | F         | 18,91000           |

#### Figura 2 – Exemplo de banco de dados

Elaboração: Estudos Educacionais/IJSN.

## 4. Exemplo

Pronto! Uma vez instalados e carregados os pacotes, e em posse dos bancos de dados, podemos utilizar o preditor. O pacote desenvolvido possui duas funções principais: uma relativa à previsão para o ensino fundamental (*PreditorEnsinoFundamental*) e a outra à previsão para o ensino médio (*PreditorEnsinoMedio*).

Nesse exemplo vamos estimar o modelo para a 1ª série do ensino médio. Para estimar qualquer modelo você deve ter em suas mãos:

 Banco de dados relativo ao ano que o modelo será estimado. Geralmente utilizamos o ano anterior ao ano que queremos fazer as previsões. Nesse exemplo vamos utilizar dados\_treinamento = dados2021\_EM;

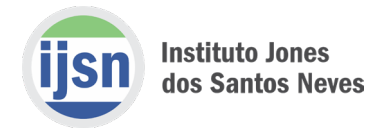

 (ii) Banco de dados relativo ao ano que iremos fazer as previsões. É importante destacar que este banco não contém a variável *abandono*, uma vez que esta será prevista. Neste exemplo vamos utilizar dados\_previsao = dados2022\_EM.

Estimando o modelo e fazendo as previsões:

```
#
model.fit <- PreditorEnsinoMedio(dados_treinamento = dados2021_EM, dad
os_previsao = dados2022_EM, ETAPA.MATRICULA = 16, TesteValidacao = TRU
E, p = 0.8, tipo="lasso", balanceamento = "smote", dir="D:/Local_dos_r
elatorios/")
#</pre>
```

Vale ressaltar que no diretório especificado pelo usuário em dir="D:/Local\_dos\_relatorios/" o pacote irá criar dois arquivos. O primeiro arquivo possui a extensão .csv e contém as seguintes informações:

- (i) Status previsão do abandono;
- (ii) *Prob\_Y1* probabilidade de abandono;
- (iii) CD\_INEP\_ALUNO cód. INEP do aluno;
- (iv) ID\_ETAPA\_MATRICULA indica a série;
- (v) CD\_INEP\_ESCOLA cód. INEP da escola;
- (vi) NOME\_ESCOLA nome da escola.

A Figura 3 apresenta a correspondente saída .csv.

| Status | Prob_Y1           | CD_INEP_ALUNO | ID_ETAPA_MATRICULA | CD_INEP_ESC | NOME_ESCOLA          |
|--------|-------------------|---------------|--------------------|-------------|----------------------|
| 1      | 0.57107351922838  | 1347          | 17                 | 1860        | Canarinhos           |
| 1      | 0.568771102872594 | 2160          | 17                 | 1750        | Sao Jose             |
| 0      | 0.44601371809005  | 1206          | 17                 | 1310        | Maestro Guerra Peixe |
| 0      | 0.44295923227065  | 1261          | 17                 | 1420        | Dom Pedro II         |
| 1      | 0.565696600742819 | 2130          | 18                 | 1640        | Ipiranga             |

#### Figura 3 – Exemplo da saída .csv

Elaboração: Estudos Educacionais/IJSN.

O segundo arquivo possui o formato *.pdf* e contém informações sobre a estimação, assim como métricas de desempenho para o conjunto de treinamento.

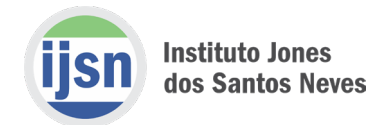

# Referências

CHAWLA, Nitesh V. et al. SMOTE: Synthetic Minority Over-sampling Technique. Journal of Artificial Intelligence Research, v. 16, p. 321-357, 2002.

FERNÁNDEZ, Alberto et al. SMOTE for learning from imbalanced data: progress and challenges, marking the 15-year anniversary. **Journal of Artificial Intelligence Research**, v. 61, p. 863-905, 2018.

FRIEDMAN, Jerome; HASTIE, Trevor; TIBSHIRANI, Rob. Regularization Paths for Generalized Linear Models via Coordinate Descent. **Journal of Statistical Software**, v. 33, n. 1, p. 1, 2010. DOI 10.18637/jss.v033.i01. Disponível em: <u>https://doi.org/10.18637/jss.v033.i01</u>.

HASTIE, Trevor; TIBSHIRANI, Robert; FRIEDMAN Jerome. **The elements of statistical learning: data mining, inference and prediction.** New York: Springer Series in Statistics, 2009.

JAMES, Gareth et al. An introduction to statistical learning. New York: Springer, 2013.

KASSAMBARA, A. ggpubr: 'ggplot2' Based Publication Ready Plots. R package version 0.6.0. 2023. Disponível em: <u>https://CRAN.R-project.org/package=ggpubr</u>.

KUHN, Max. Building predictive models in R using the caret package. Journal of Statistical Software, v. 28, p. 1-26, 2008. DOI 10.18637/jss.v028.i05. Disponível em: https://doi.org/10.18637/jss.v028.i05.

SING, T. et al. ROCR: visualizing classifier performance in R. **Bioinformatics**, v. 21, n. 20, p. 3940-3941, 2005. Disponível em: <u>http://rocr.bioinf.mpi-sb.mpg.de</u>.

TORGO, Luis. An infra-structure for performance estimation and experimental comparison of predictive models in R. **CoRR**, 2014. Disponível em: <u>https://arxiv.org/abs/1412.0436</u>.

VENABLES, W. N.; RIPLEY, B. D. Modern Applied Statistics with S. 4. ed. New York: Springer, 2002.

WEIHS, Claus et al. klaR Analyzing German Business Cycles. *In:* Baier, D.; Decker, R.; SCHMIDT-THIEME, L. **Data Analysis and Decision Support**. Berlin: Springer-Verlag, 2005. p. 335-343.

WICKHAM et al., (2019). Welcome to the tidyverse. Journal of Open-Source Software, v. 4, n. 43, 2019. DOI 10.21105/joss.01686. Disponível em: https://doi.org/10.21105/joss.01686.